## Il Portale PagoPa

In attuazione dell'art. 5 del Codice dell'Amministrazione Digitale e del D.L. 179/2012, come convertito in legge, il Ministero della Giustizia consente il pagamento telematico dei diritti di copia mediante la piattaforma PagoPA.

Il Portale è raggiungibile all'indirizzo <u>http://pst.giustizia.it</u>.

Per poter eseguire il pagamento è necessario accedere all'area riservata cliccando sull'icona "Effettua Login".

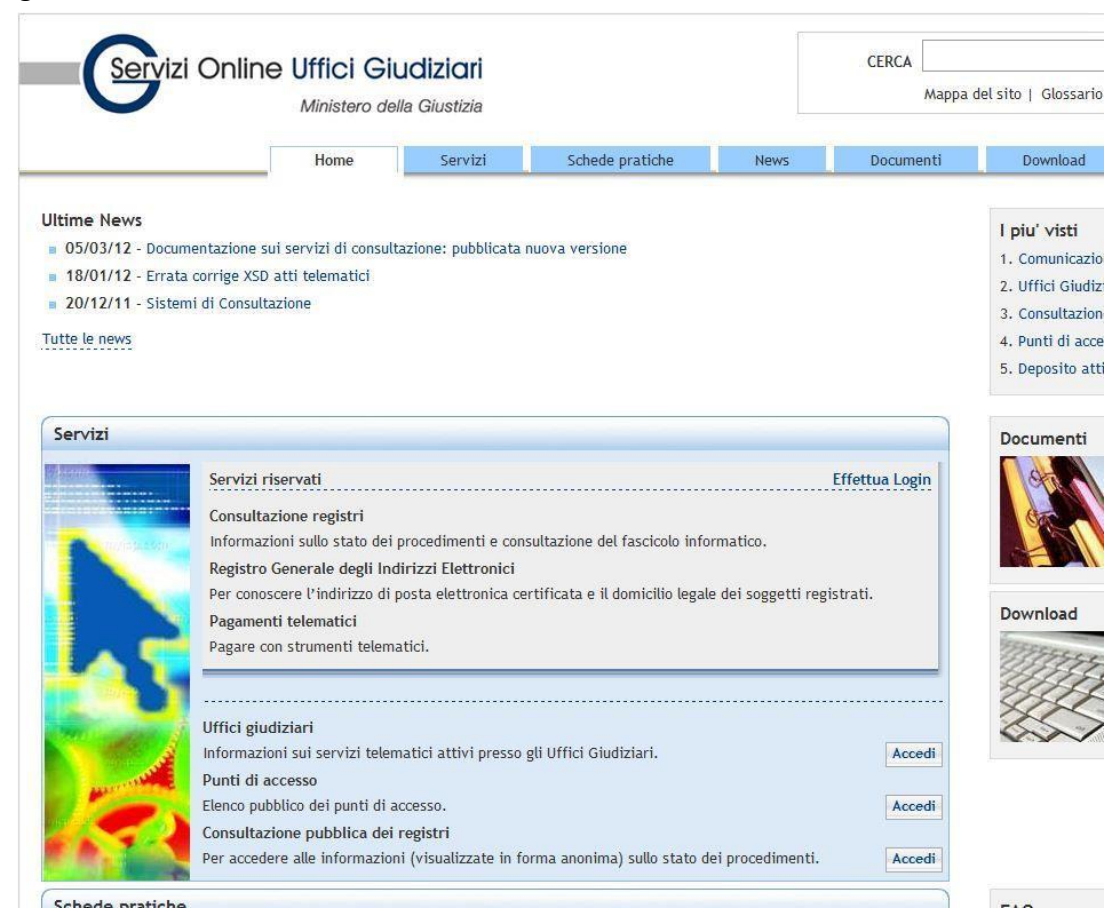

Per l'autenticazione è richiesta la smart card e il relativo PIN.

Dopo l'accesso, all'utente sarà visibile la lista dei servizi disponibili in area riservata con accanto un pulsante Accedi.

Selezionare il pulsante Accedi relativo al servizio Pagamenti Telematici.

Sarà presentata un'interfaccia caratterizzata da una sezione di ricerca, una griglia di risultati e un pulsante per compilare una nuova richiesta di pagamento.

## Pagamenti

| orem ipsum onsecteduer adipiscing eit, sed dam nonumny nihe vulsmod tincidunt ut laoreet dolore magna aliquam ears volutgat. Ut wis enim ad minim veniam, quis nottrud exerci tation ullamcorper suscipit lobortis nitu aliquip ex es commodo conseques. La visi enim ad minim veniam, quis nottrud exerci tation ullamcorper suscipit lobortis nitu aliquip ex es commodo conseques. La visi enim ad minim veniam, quis nottrud exerci tation ullamcorper suscipit lobortis nitu aliquip ex es commodo conseques. La visi enim ad minim veniam, quis nottrud exerci tation ullamcorper suscipit lobortis nitu aliquip ex es commodo conseques. La visi enim ad minim veniam, quis nottrud exerci tation ullamcorper suscipit lobortis nitu aliquip ex es commodo conseques. La visi enim ad minim veniam, quis nottrud exerci tation ullamcorper suscipit lobortis nitu aliquip ex es commodo conseques. La visi enim ad minim veniam, quis nottrud exerci tation ullamcorper suscipit lobortis nitu aliquip ex es commodo conseques. La visi enim ad minim veniam, quis nottrud exerci tation ullamcorper suscipit lobortis nitu aliquip ex es commodo conseques. La visi enim ad minim veniam, quis nottrud exerci tation ullamcorper suscipit lobortis nitu aliquip ex es commodo conseques. La visi enim ad minim veniam, quis nottrud exerci tation ullamcorper suscipit lobortis niti ut aliquip ex es commodo conseques. La visi enim ad minim veniam, quis nottrud exerci tation ullamcorper suscipit lobortis niti ut aliquip ex es commodo conseques. Duis autem vel eur initire dolor in hendrerit i uliquitate velle ese molestie conseque, vel illum dolore eu feugiat nulla facilisis et vero eros et accuman et lusto odio dignissim qui blandit present luptatum. |
|----------------------------------------------------------------------------------------------------|
|                                                                                                    |

| + Nuova Richiesta di pagamento      |                      |                                                                 |                    |                                                  |        |             |           |          |            |     |
|-------------------------------------|----------------------|-----------------------------------------------------------------|--------------------|--------------------------------------------------|--------|-------------|-----------|----------|------------|-----|
| Filtra per                          |                      |                                                                 |                    |                                                  |        |             |           |          | 60         |     |
| Tipologia 🗸 🗸                       | Stato                | •                                                               |                    |                                                  |        |             |           |          |            |     |
| Distretto                           | Causale              |                                                                 |                    |                                                  |        |             |           |          |            |     |
| Data creazione Da 06/08/2018        | A 09                 | 108/2018 III                                                    |                    |                                                  |        |             |           |          |            |     |
| Identificativo pagamento            | Data di<br>creazione | Tipologia                                                       | Pagatore           | Causale                                          | Totale | Stato       | Richiesta | Ricevuta | Promemoria | Uso |
| 86E000UNMIBBZWLOZ2UB76Y0ATWRP12DXB0 | 09/08/2018           | Pagamento per richiesta di notifica per tutti gli<br>uffici NEP | ANNA<br>CANDELIERI | test negativo                                    | 99.00  | Errore      | 🖹 🛆 🗊     |          |            |     |
| 51E000GLPG7AHKPX86UX09OHC2E1DCMTLUP | 09/08/2018           | Diritti di copia                                                | ANNA<br>CANDELIERI | Diritti di copia - insieme a RPT con IBAN errato | 99.99  | Errore      | 🖹 🛆 🗊     |          |            |     |
| 27E000UNMV9QD3I7NN2MWB7F6VQVBPW2755 | 09/08/2018           | Pagamento per richiesta di notifica per tutti gli<br>uffici NEP | ANNA<br>CANDELIERI | test 9 agosto                                    | 100.00 | Disponibile | RPT       | RI       | 1          |     |
| 78E000UNMI2G90NJWT253564DZ6I3OLD0F4 | 09/08/2018           | Pagamento per richiesta di notifica per tutti gli<br>uffici NEP | ANNA<br>CANDELIERI | test con IBAN non censito                        | 25.00  | Errore      | 🖹 🛆 🗊     |          |            |     |

Sarà, pertanto, possibile:

- compilare una nuova richiesta di pagamento, cliccando sull'icona "Nuova Richiesta di pagamento", posizionata in alto a sinistra;
- visualizzare le richieste di pagamento già effettuate, verificando lo stato di ciascun pagamento, e scaricare le relative ricevute telematiche o il promemoria di pagamento in formato PDF;
- selezionare i pagamenti eseguiti secondo diversi criteri di ricerca.

## Pagamento telematico dei diritti di copia

Le richieste di pagamento compilate vengono inserite in un carrello. Con un'unica operazione bancaria sarà, pertanto, possibile pagare tutte le richieste inserite in uno stesso carrello.

Per poter procedere al pagamento telematico dei diritti di copia, occorre cliccare sulla voce tipologia e poi sull'icona diritti di copia.

|                                               | Cruscotto PST pre-p-        | Università di Pisa      | - L 🔄 Facsimile attestaci | on () Integ | iji #-struđebiog | Nuova scheda | P Il processo civile tele |          |         |   |
|-----------------------------------------------|-----------------------------|-------------------------|---------------------------|-------------|------------------|--------------|---------------------------|----------|---------|---|
|                                               | Home                        | Servizi                 | Schede pratiche           | News        | Documenti        | Download     |                           | Italiano | English |   |
| Home - Servizi - Pagamenti - I                | lichiesta nuovo pagament    | o telematico            |                           |             |                  |              |                           |          |         |   |
| Pagamenti telematici                          |                             |                         |                           |             |                  |              |                           |          |         |   |
| Nuova richiesta pagamento                     |                             |                         |                           |             |                  |              |                           |          |         | L |
| Tipologia *                                   |                             | •                       |                           |             |                  |              |                           |          |         | L |
| Nominativo                                    |                             |                         |                           |             |                  |              |                           |          |         | L |
| Contributo unifica                            | to e/o Diritti di canceller | a                       |                           |             |                  |              |                           |          |         |   |
| Codice fisca Diritti di copia                 |                             |                         |                           |             |                  |              |                           |          |         |   |
| - Dati opzior Pagamento per r                 | chiesta di notifica per tu  | ti gli uffici NEP       |                           |             |                  |              |                           |          |         | L |
| Pagamento per r                               | chiesta di pignoramento     | per tutti gli uffici NE | P                         |             |                  |              |                           |          |         | L |
| + Dati versai Pubblicazione de<br>(opzionale) | l' avviso di vendita sul p  | ortale vendite giudiz   | arie - 100.00 euro        |             |                  |              |                           |          |         | L |
| Iban Addebito                                 |                             |                         |                           |             |                  |              |                           |          |         |   |
| 232                                           |                             |                         |                           |             |                  |              |                           |          |         |   |
| BIC                                           |                             |                         |                           |             |                  |              |                           |          |         |   |
| BIC                                           |                             |                         |                           |             |                  |              |                           |          |         |   |

I campi Iban Addebito/BIC devono essere valorizzati solo se si intende pagare con modalità di addebito in conto corrente; in tal caso nella videata di completamento del pagamento saranno visibili anche i PSP che mettono a disposizione il servizio di addebito in conto. L'Iban Addebito inserito sarà quello utilizzato per gestire il versamento.

Inseriti i dati richiesti dallo specifico pagamento, è possibile aggiungere la richiesta di pagamento al carrello, usando il pulsante "Aggiungi al carrello".

Si evidenzia che è possibile inserire anche i dati relativi al versante che rappresenta il titolare dello strumento di pagamento che sarà utilizzato.

Nel caso in cui in un carrello vi siano più richieste di pagamento, il versante, se specificato, deve essere lo stesso per tutte le richieste.

| Home Servizi Schede pratiche News Documenti Download   ume - Servizi - Pagamenti - Carrello Pagamenti Servizi - Schede pratiche News Documenti Download   ume - Servizi - Pagamento Secondo pagamento Tipologia Pagatore Versante Causale Total   66000GLPG7VTHK5HN3A6UVRH40DAVUVZM3 20/08/2018 Contributo unificato ANNA CANDELIERI riferimento procedimento o parti 100.2018 | iliano - |
|----------------------------------------------------------------------------------------------------|----------|
| Bervizi = Pagamenti = Carrello Pagamenti     Servizi = Pagamenti = Carrello Pagamenti     Servizi = Pagamento   Data di creazione   Tipologia   Pagatore   Versante   Causale   Total     EGODOGLIPG7VTHK5HN3A6UVRH40DAVUVZM3   20/08/2018   Contributo unificato   ANNA CANDELLERI   riferimento procedimento o parti   100.02                                                |          |
| hieste di pagamento<br>entificativo pagamento Data di creazione Tipologia Pagatore Versante Causale Total<br>E000GLPG7VTHK5HN3A6UVRH40DAVUVZM3 20/08/2018 Contributo unificato ANNA CANDELIERI riferimento procedimento o parti 00.2                                                                                                    |          |
| entificativo pagamento Data di creazione Tipologia Pagatore Versante Causale Total<br>E000GLPG7VTHK5HN3A6UVRH40DAVUVZM3 20/08/2018 Contributo unificato ANNA CANDELIERI riferimento procedimento o parti 10.2                                                                                                    |          |
| 2000GLPG7VTHK5HN3A6UVRH40DAVUVZM3 20/08/2018 Contributo unificato ANNA CANDELIERI riferimento procedimento o parti 100.2                                                                                                    |          |
|                                                                                                    | Û        |
| orto totale: 100.25 euro                                                                                                    |          |
|                                                                                                    |          |
| ettua il pagamento 🛛 +Nuova Richiesta di pagamento 👘 Torna alla home dei pagamenti                                                                                                    |          |
| Effettua il pagamento +Nuova Richiesta di pagamento Torna alla home dei pagamenti                                                                                                    |          |

Scegliendo di inserire nel carrello, viene mostrata la seguente icona

dalla quale è possibile:

- eliminare la richiesta di pagamento (icona 'cestino' a destra della descrizione);
- procedere alla creazione di una ulteriore richiesta di pagamento da inserire nel carrello (pulsante "Nuova Richiesta di pagamento"). Si evidenzia che uno stesso carrello non può contenere più di 5 richieste di pagamento (RPT);
- tornare alla pagina home; il carrello continua a mantenere gli elementi inseriti;
- procedere con l'operazione di pagamento (pulsante "Effettua il pagamento").

Scegliendo di procedere al pagamento, il sistema reindirizza l'utente verso una specifica interfaccia del Nodo dei Pagamenti-SPC, dalla quale selezionare lo strumento di pagamento.

| Benvenuto nel sistema di pagamento della Pubblica<br>Amministrazione italiana: pagoPA | nto o parti 🛛 🕹 |
|---------------------------------------------------------------------------------------|-----------------|
| Benvenuto nel sistema di pagamento della Pubblica<br>Amministrazione italiana: pagoPA |                 |
| ENTRA CON SPID                                                                        |                 |
|                                                                                       |                 |
| Non hai SPID? Scopri di più                                                           |                 |
| Entra con la tua email                                                                |                 |

E' possibile accedere utilizzando SPID (se disponibile) o un proprio indirizzo di mail. Eseguito l'accesso, nell'interfaccia successiva sarà possibile individuare la modalità di pagamento desiderata:

| pagoPg | /RFB/76E000GLPG7VTHK5HN3A6UVRH40DAVUVZM3/100.25/TXT | Ministe<br>//RFB/76E00 | ro della Giustizia<br>DOGLPG7VTHK5HN3A6UVRH40DAVU<br>100,25€ | VZM3/100.25/TXT/riferimento procedimento o parti | X |
|--------|-----------------------------------------------------|------------------------|--------------------------------------------------------------|--------------------------------------------------|---|
|        |                                                     | Come                   | vuoi pagare?                                                 |                                                  |   |
|        | -                                                   | Car                    | ta di credito/debito                                         |                                                  |   |
|        | Í                                                   | Con                    | ito corrente                                                 |                                                  |   |
|        |                                                     | Altr                   | i metodi di pagamento                                        |                                                  |   |

Eseguito il pagamento (o annullato), l'utente tornerà su una pagina del Portale dei Servizi Telematici che lo informerà dell'esito dell'operazione.

In caso di pagamento completato con successo, verrà mostrata la seguente icona

| m lpsum onsectetuer                                 | adipticing elit, sed diam nonumny nibh eutomot tincidunt ut laoreet dolore magna aliquam erat volutgat. Ut vivil eni<br>nonzenuat. Duis autem vel aum injure dolor in bandrerit in volutate velit esse molectie consecuat, vel illum dolore a                | m ad minim veniam, quis nostrud exerci tation ullamcorper suscipit lobortis nini<br>na feuriat nulla facilità at vero erro et accuman et lucto odio distituto qui |
|-----------------------------------------------------|----------------------------------------------------------------------------------------------------|----------------------------------------------------------------------------------------------------|
| fit praesent luptatum<br>stie consequat, vel ill    | .Ut wisi enim ad minim veniam, quis nostrud exerci tation ullamoorper suscipit lobortis nisi ut aliquip ex ea commodo<br>Ium dolore eu feuglat nulla facilisis at vero eros et accumsan et iunto odio dignissim qui blandit praesent luptatum zzr            | conseguat. Duis autem vel eum triure dolor in hendrerit in vulputate velit esse<br>ril delenit augue duis dolore te feugait nulla facilisi. Nam liber tempor cum  |
| ALorem lpsum onsect<br>tis nist ut aliquip ex e     | etuer adipiscing eilit, sed diam nonummy nibh eutsmod tincidunt ut laoreet dolore magna aliquam erat volutpat. Ut w<br>ra commodo consequat. Duis autem vel eum inure dolor in hendrerit in vulputate velit esse molestie consequat, vel it<br>und landstore | tsi enim ad minim veniam, quis nostrud exerci tation ullamcorper suscipit<br>Ium dolore eu feugiat nulla facilisis at vero eros et accumoan et iusto odio         |
| som qui plandit pran                                | ens spoetun                                                                                                    |                                                                                                    |
|                                                     |                                                                                                    |                                                                                                    |
| nferma                                              |                                                                                                    |                                                                                                    |
| Richieste di pagame                                 | nto inviate con successo. L'esito del pagamento sarà noto alla ricezione delle ricevute di pagamento.                                                                                                    |                                                                                                    |
|                                                     |                                                                                                    |                                                                                                    |
|                                                     |                                                                                                    | 0                                                                                                    |
| uova Richietta di pag                               | amento                                                                                                    |                                                                                                    |
|                                                     |                                                                                                    |                                                                                                    |
|                                                     |                                                                                                    |                                                                                                    |
| sitra per                                           |                                                                                                    |                                                                                                    |
| iltra per<br>sologia                                | Stato                                                                                                    |                                                                                                    |
| iltra per<br>ologia                                 | • Stato                                                                                                    |                                                                                                    |
| iltra per<br>sologia<br>dretto                      | Stato Cascale                                                                                                    |                                                                                                    |
| iltra per<br>sologia<br>tretto                      | Stato Causale                                                                                                    |                                                                                                    |
| iltra per<br>sologia<br>dretto                      | Stato Causale                                                                                                    |                                                                                                    |
| iltra per<br>sologia<br>stretto<br>sta creazione Da | Stato Causale Causale Causale Causale Causale Causale Causale                                                                                                    |                                                                                                    |

Ogni pagamento è caratterizzato da un Identificativo Univoco (sequenza alfanumerica di 35 caratteri) che ne garantisce l'univocità all'interno dei sistemi della Giustizia e ne permette l'immediata individuazione all'interno dell'archivio dei pagamenti.

Si ricorda che la Ricevuta Telematica restituita dal sistema, che attesta l'avvenuto pagamento, dovrà essere trasmessa via e-mail alla Cancelleria al fine di poter ottenere il rilascio delle copie richieste.